## BAB IV HASIL DAN PEMBAHASAN

#### A. Hasil

#### 1. Gambaran Umum Rumah Sakit

#### a. Rumah Sakit Umum Daerah Kota Yogyakarta

Rumah Sakit Umum Daerah Kota Yogyakarta memiliki alamat di Jalan Wirosaban Nomor 1 Yogyakarta yang sudah berdiri dari tahun 1987. Rumah Sakit ini merupakan pengembangan dari Klinik Bersalin Tresnowati yang memiliki alamat di Jalan Letkol Sugiyono Yogyakarta, RSUD dengan Tipe Kelas D dan dikenal sebagai Rumah Sakit Umum Tipe C milik Pemerintah Kota Yogyakarta dengan SK Menkes RI No. 496/Menkes/SK/V/1994. Rumah Sakit Umum Daerah Kota Yogyakarta dikukuhkan dengan Peraturan Daerah No.1 tahun 1966 sebagai UPT dari Dinas Kesehatan Kota Yogyakarta.

RSUD Kota Yogyakarta menjadi Badan Layanan Umum Daerah dengan penetapan menjadi PPK secara penuh BLUD oleh keputusan Walikota Yogyakarta Nomor 423/KEP/2007 tanggal 21 september 2017 dan Peraturan Walikota Yogyakarta Nomor 59 tahun 2007 tentang pedoman teknis PPK BLUD RSUD.

Menurut Keputusan Walikota Yogyakarta Nomor 337/KEP/2010 tanggal 8 juni 2010 RSUD Kota Yogyakarta mempunyai brand name sebagai Rumah Sakit Jogja. Perkembangannya pada tahun 2014 status RSUD Kota Yogyakarta berubah menjadi Rumah Sakit Jogja. pada perkembangannya, pada tahun 2014 status RSUD Kota Yogyakarta berubah menjadi Rumah Sakit Tipe B pendidikan berdasarkan Kepmenkes Nomor HK.02.03/I/0233/2014 tertanggal 21 februari 2014. Predikat terakhir yang didapat adalah penetapan RSUD Kota Yogyakarta (Rumah Sakit Jogja) sebagai rumah sakit rujukan regional untuk wilayah Daerah Istimewa Yogyakarta berdasarkan surat keputusan dirjen bina upaya kesehatan Kementerian Kesehatan Nomor HK.02.03/I/0363/2015. Sejalan dengan hal tersebut, RSUD Kota Yogyakarta telah menjadi pengampu rujukan medik dan *transfer of knowledge* dari rumah sakit dibawahnya sesuai ketentuan yang berlaku.

RSUD Kota Yogyakarta terus memacu terwujudnya mutu pelayanan dan telah mendapatkan status bersertifikasi dari *British Standard Institution* (BSI.) ISO 9001:2008 tertanggal 24 desember 2015 untuk penyediaan pelayanan kesehatan rawat jalan, rawat inap, gawat darurat beserta pendukungnya. Tanggal 12 mei 2016 RSUD Kota Yogyakarta telah mendapatkan sertifikasi dari komisi akreditasi rumah sakit (KARS) versi 2012 dengan predikat paripurna.

Tahun 2019 Kota Yogyakarta semakin memantapkan kualitas pelayanannya dengan mendapatkan pengakuan dari komisi akreditasi rumah sakit (KARS) bahwa RSUD Kota Yogyakarta memenuhi Standar Akreditasi Rumah Sakit versi SNARS edisi i dan dinyatakan lulus sebagai rumah sakit paripurna bintang 5 (lima) dan tertulis secara resmi dalam sertifikat nomor KARS-SERT/544/V/2019 tertanggal 21 mei 2019.

## b. Visi, Misi dan Motto Rumah Sakit Umum Daerah Kota Yogyakarta

1) Visi

"Terwujudnya Rumah Sakit Rujukan Regional Yang Prima Berbasis Keselamatan Pasien, dan Wahana Pendidikan Berkompeten"

2) Misi

"Mewujudkan pelayanan RS sesuai standar,berbasis keselamatan pasien, dan RS sebagai wahana pendidikan, penelitian, pelatihan, dan pengembangan"

3) Motto

"Melayani dengan hati, profesional dan senyum"

- c. Fasilitas Pelayanan Rumah Sakit Umum Daerah Kota Yogyakarta
  - 1) Gawat darurat
  - 2) Rawat Jalan
  - 3) Rawat Inap
  - 4) Radiologi
  - 5) Farmasi
  - 6) Laboratorium

- 7) Hemodialisa
- 8) Kemoterapi
- 9) ESWL
- 10) Endoskopi
- 11) Audiometri
- 12) Akupuntur
- 13) Home Care
- 14) BDRS
- 15) Rehab Medis

# d. Pelayanan Medis Rumah Sakit Umum Daerah Kota Yogyakarta AN TANI

- 1) Gawat Darurat
  - a) Ruang Triage
  - b) Ruang resuitasi / Tindakan
  - c) Ruang Observasi
  - d) Ruang Tindakan Kebidanan
  - e) Ruang Isolasi

#### 2) Poliklinik

- a) Kebidanan dan Kandungan
- b) Kesehatan Anak
- c) Penyakit Dalam
- d) Bedah Umum
- e) Kulit dan kelamin
- f) Saraf
- g) THT
- h) Mata
- i) Urologi
- j) Gizi
- k) Okupasi
- 3) Kamar Operasi
- 4) Ruang Bersalin
- 5) Ruang Perawatan

AKARTA

- a) Anggrek
- b) Bougenvile
- c) Kenanga
- d) Dahlia
- e) Padma
- f) Vinolia
- g) Wijayakusuma
- h) Flamboyan
- i) Edelweis
- j) Cempaka
- e. Struktur Organisasi

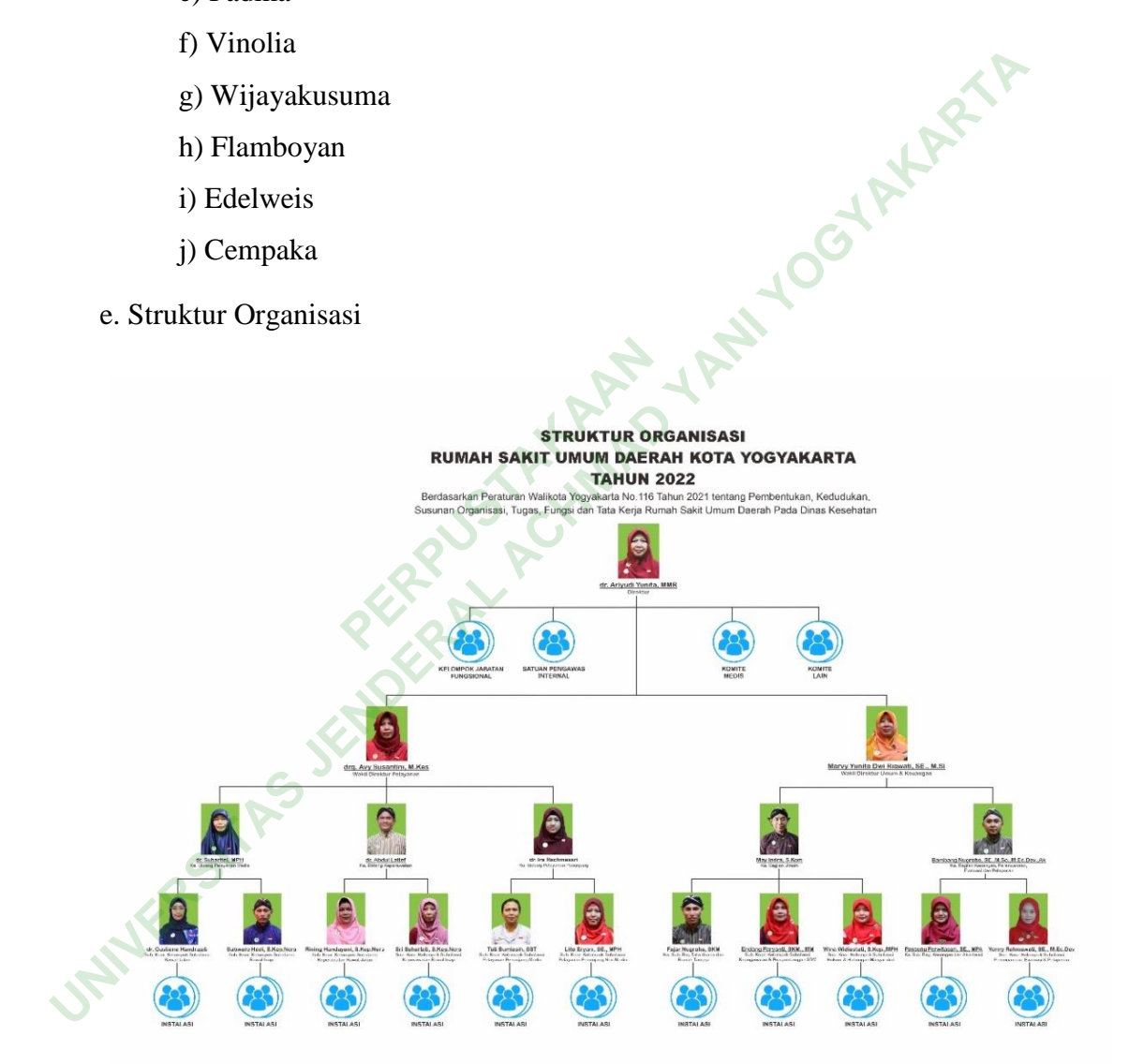

Gambar 4. 1 Struktur Organisasi

#### f. Tabel Kebutuhan Formulir Laporan Operasi

| No     | User          | Input                                                                                           | Proses                                                                                                    | Output                                           |
|--------|---------------|-------------------------------------------------------------------------------------------------|----------------------------------------------------------------------------------------------------|--------------------------------------------------|
| 1      | Dokter        | a. Menu yang                                                                                    | a. Input otomatis.                                                                                                    | Format                                           |
|        | Opetator/DPJP | ingin<br>ditambahkan<br>atau diubah                                                             | <ul> <li>b. Menu memamakai<br/>drop down.</li> <li>c. Pengisian Tanggal</li> </ul>                                                                   | <i>output</i><br>formulir                        |
|        |               | b. visual                                                                                       | lahir                                                                                                    | laporan                                          |
|        |               | tipografi, dan<br>gaya visual<br>warna.                                                         | d. Pelaksanaan<br>e. Proses tanda tangan                                                                                                    | operasi.                                         |
| 2      | Rekam Medis   | a. Menu yang                                                                                    | a. Input otomatis.                                                                                                    | Format                                           |
|        | RE            | ingin<br>ditambahkan<br>atau diubah.<br>b. visual<br>tipografi,<br>dan gaya<br>visual<br>warna. | <ul> <li>b. Menu memamakai<br/>drop down.</li> <li>c. Pengisian Tanggal<br/>lahir</li> <li>d. Pelaksanaan</li> <li>e. Proses tanda tangan</li> </ul> | <i>output</i><br>formulir<br>laporan<br>operasi. |
| ıkteri | stik Informan |                                                                                                 |                                                                                                    |                                                  |

Tabel 4. 1 Kebutuhan Formulir Laporan Operasi

| 2. Kara | akteristik | . Informan |
|---------|------------|------------|
|---------|------------|------------|

|   |    | TAS        | Tabel 4. 2 Karakter | ristik Inform | an                 |
|---|----|------------|---------------------|---------------|--------------------|
|   | No |            | nforman             | Umur          | Jabatan            |
| 2 | 1  | Informan 1 |                     | 36            | Dokter DPJP        |
|   | 2  | Informan 2 | 2                   | 40            | Kepala Rekam Medis |

### 3. Analisis Kebutuhan User (communication)

Tahap analisis kebutuhan dengan melakukan komunikasi dengan dokter penanggung jawab pelayanan selaku subyek yang bertugas mengisi formulir laporan operasi dan petugas rekam medis selaku pengembang design formulir laporan operasi. Proses komunikasi tersebut untuk mengetahui kebutuhan pengembangan dan mengidentifikasi masalah dari formulir laporan operasi. Berikut ini hasil analisis kebutuhan oleh peneliti :

a. Input Formulir Laporan Operasi

Wawancara mendalam di tujukan kepada Dokter DPJP sebagai petugas yang mengisi formulir laporan operasi dan petugas rekam medis selaku pengembang *design* formulir laporan operasi. Wawancara mendalam ini dilakukan untuk mengetahui menu yang ingin ditambahkan atau diubah.

#### Informan 1

- a) "kendala pengisian/*input* data pada formulir laporan operasi yaitu, menu jumlah pendarahan."
- b) "Item menu perlu ditambahkan yaitu, pendarahan beserta ccnya dan komplikasi tidak perlu."

#### Informan 2

- a) "kendala pengisian/*input* data pada formulir laporan operasi yaitu Penambahan menu jumlah pendarahan, tab bisa digunakan memindahkan krusor."
- b) "Item menu perlu ditambahkan yaitu, pendarahan beserta ccnya, komplikasi, tanda tangan, nama otomatis sesuai dengan nomor RM, opsi nama dokter operator otomatis."

Wawancara mendalam di tujukan kepada Dokter DPJP dan petugas rekam medis. Wawancara mendalam ini dilakukan untuk mengetahui visual tipografi, dan gaya visual warna yang diinginkan.

#### Informan 1

- a) "Tidak ada. visual tipografi formulir laporan tindakan operasi yang perlu di ubah."
- b) "Tidak ada gaya visual warna formulir laporan operasi yang perlu di ubah ."

Informan 2

- a) "Tidak ada. visual tipografi formulir laporan tindakan operasi yang perlu di ubah."
- b) "Tidak ada gaya visual warna formulir laporan operasi yang perlu di ubah."

Dapat disimpulkan bahwa formulir laporan operasi perlu penambahan menu jumlah pendarahan, tombol tab yang dapat difungsikan, nama otomatis sesuai dengan nomor RM, opsi nama dokter operator otomatis, dan hasil studi dokumentasi Surat Keputusan Direktur nomor 445/3.1/KPTS/I/2019 mengatur formulir rekam medis dan isi spesifik rekam medis sebagai acuan dalam pembuatan menu formulir dan kelegalan formulir laporan operasi konvensional dibuktikan dengan nomor edisi. Formulir elektronik yang dinginkan dengan visual tipografi, dan gaya visual warna yang tidak perlu diubah.

b. Proses Formulir Laporan Operasi

Inputan otomatis terdapat pada nama pasien sesuai dengan nomor RM. Opsi nama dokter operator bisa menyesuaikan kesamaaanya dengan nama dokter operator pada *field* tandatangan dengan *dropdown*. Nama Petugas Assisten, Instrumentator, dan Ahli Anastesi diisi dengan fitur *dropdown* otomatis. Selain itu tanggal lahir dan pelaksanaan operasi diisi dengan cara diketik, dan disesuaikan dengan format yang disediakan.

Tanda tangangan dilakukan dengan pembuatan tanda tangan pada formulir laporan operasi elektronik ini dengan cara *scan* terlebih dahulu tanda tangan menggunakan *handphone*. Setelah proses *scan* sudah dilakukan, hasil *scan* tanda tangan dibuka melalui word kemudian di copypaste kedalam formulir laporan operasi yang sudah dibuka didalam aplikasi *adobe acrobat*.

c. Output Formulir Laporan Operasi

Wawancara mendalam di tujukan kepada Dokter DPJP dan petugas rekam medis. Wawancara mendalam ini dilakukan untuk mengetahui *output* yang diinginkan. Informan 1

"*Output* formulir laporan operasi berbentuk pdf, karena lebih aman dari pada word."

Informan 2

"Output formulir laporan operasi harus dalam bentuk pdf."

Wawancara mendalam di tujukan kepada Dokter DPJP dan petugas rekam medis. Wawancara mendalam ini dilakukan untuk mengetahui *output* yang diinginkan. Dapat disimpulkan bahwa *output* formulir laporan operasi elektronik dalam bentuk pdf, dikarenakan keamanan supaya tidak mudah untuk di*edit*.

d. User Formulir Laporan Operasi

Identifikasi masalah dalam otorisasi formulir laporan operasi berdasarkan batasan hak aksesnya. Berikut hasil analisis hak akses formulir laporan operasi :

|    | No. | User           | Input        | Edit         | Output | Baca         |
|----|-----|----------------|--------------|--------------|--------|--------------|
|    | 1.  | Dokter         |              |              |        |              |
|    | G   | operator       |              |              |        |              |
|    | 2.  | Asisten        |              |              |        |              |
|    |     | operator       |              |              |        |              |
| .0 | 3.  | Petugas        |              |              |        |              |
|    |     | Instrumentator |              |              |        |              |
|    | 4.  | Dokter         | $\checkmark$ |              |        |              |
|    |     | Anastesi       |              |              |        |              |
|    | 5.  | Rekam Medis    |              |              |        | $\checkmark$ |
|    | 6.  | Perawat        |              |              |        |              |
|    |     | Penata         |              |              |        |              |
|    |     | Anastesi       |              |              |        |              |
|    | 7.  | Administator   | $\checkmark$ | $\checkmark$ |        |              |
|    |     |                |              |              |        |              |

Tabel 4. 3 Otorisasi Formulir Laporan Operasi

Pada tabel tersebut dijelaskan otorisasi formulir laporan operasi meliputi hak akses *input, edit, output*, dan baca. Dokter operator mempunyai hak penuh atas membaca, mengisi, mengubah, dan mencetak formulir laporan operasi.

4. Perancangan Cepat (*quick desain*) dan Membangun Prototipe (*construction of prototype*)

Formulir laporan operasi elektronik dirancang menggunakan *adobe acrobat* yang bisa diakses secara berbayar. Berikut ini konstruksi cara kerja formulir laporan operasi elektronik digambarkan melalui data flow diagram level 0 :

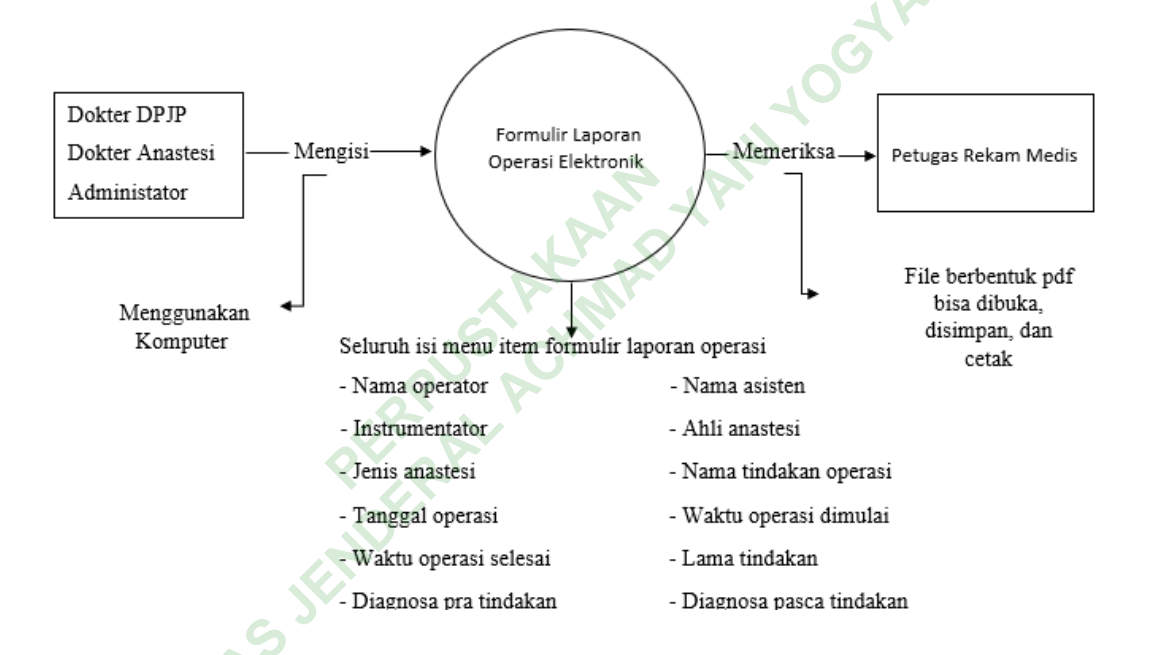

#### Gambar 4. 2 Flow Diagram

Peneliti memilih untuk merancang *design* formulir laporan operasi elektronik menggunakan *adobe acrobat* yang bisa diakses secara berbayar. Berikut ini tampilan perancangan cepat formulir laporan operasi elektronik menggunakan *adobe acrobat* :

a. Perancangan Tampilan Heading dan Introduction

Tampilan *Heading* terdapat logo, nama rumah sakit, kode pos, nomor telepon dan judul formulir, dibuat dengan memasukan teks *field* dan logo png. Tampilan *Introduction* terdapat nomor rekam medis, nama, dan tanggal lahir, dibuat dengan memasukkan *text field*, namun pada tanggal harus diatur terlebih dahulu untuk menyesuaikan format tanggal dengan cara, klik kanan pada *field* kemudian pilih *properties* lalu format. Pengisian formulir bisa dilakukan secara cepat menggunakan tombol tab untuk pindah ke *item* lain, dengan syarat *field* harus berurutan sesuai nomor, urutan *field* terletak dikanan bawah.

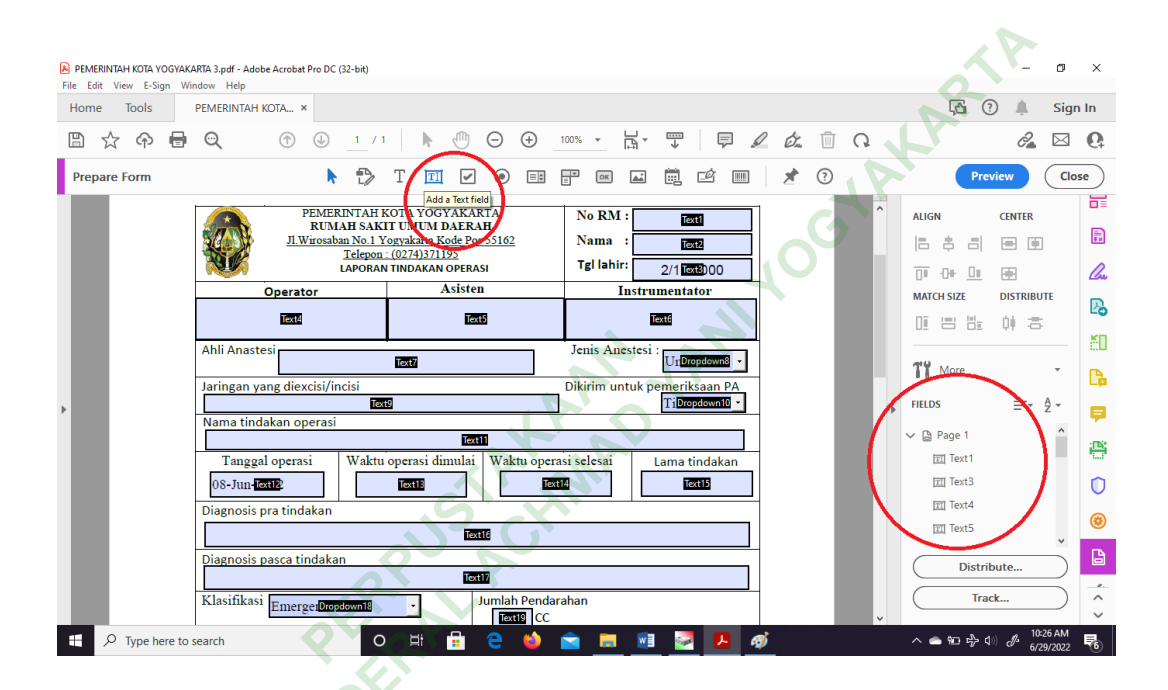

Gambar 4. 3 Perancangan *Heading* dan *Introduction* 

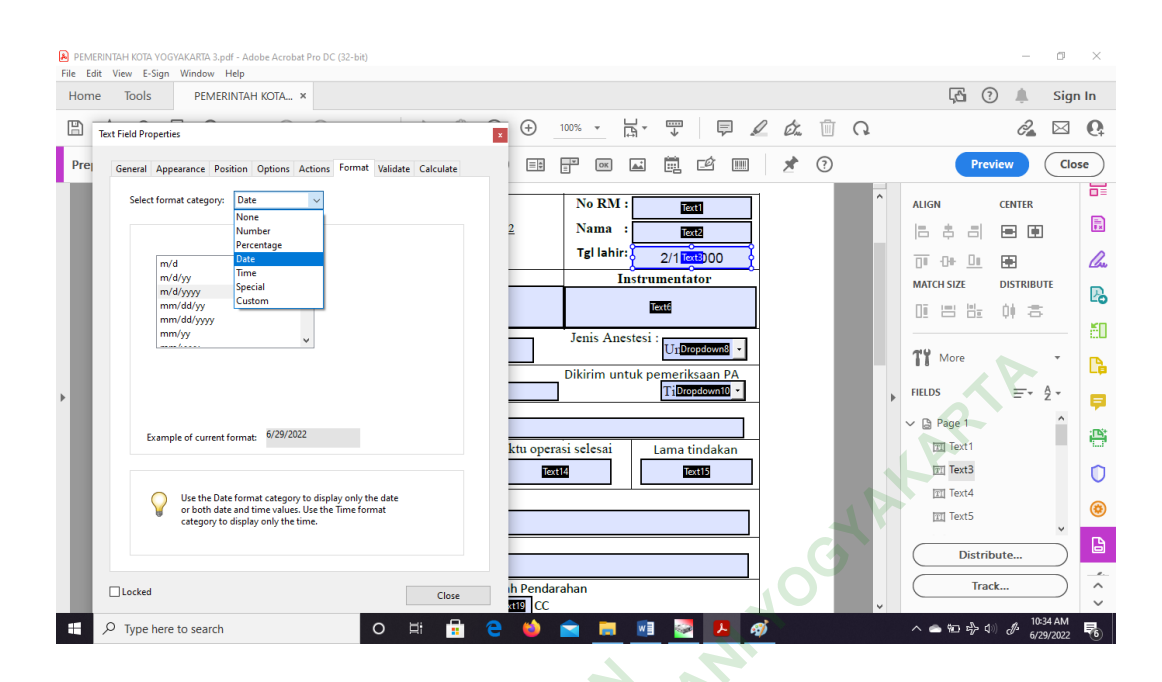

#### Gambar 4. 4 Perancangan Heading dan Introduction

#### b. Perancangan Tampilan Body

INNE

Tepat dibawah *introduction* terdapat *item* tubuh formulir yang bisa disi oleh dokter operator. Tampilan tubuh formulir ini memiliki *item* bernama jenis anastesi yang menggunakan fitur *dropdown*, Sebelum mengoperasikan fitur ini perlu diatur dulu supaya berfungsi dengan baik. Diawali klik kanan pada *field* jenis *anastesi* kemudian pilih *properties* lalu klik *options*. Tambahkan opsi yang perlu ditambahkan dengan klik *add*, cara pembuatan *dropdown*/opsi nama dokter sama cara pembuatannya seperti *dropdown* jenis *anastesi*.

| PEMERINTAH KOTA YOGYAKARTA 3.pdf - Adobe A | Acrobat Pro DC (32-bit)                                                                                                    |                                                |               | - 0                                 | ×           |
|--------------------------------------------|----------------------------------------------------------------------------------------------------|------------------------------------------------|---------------|-------------------------------------|-------------|
| Home Tools PEMERINTAH KO                   | TA ×                                                                                                    |                                                |               | 🛱 🕐 🌲 Sign                          | In          |
| 🖺 🕁 🗇 🖶 🗨                                  | (1) (1) (1) (1) (1) (1) (1) (1) (1) (1)                                                                                     | ⊕_1000 - 🛱 🐺 📮 .                               | L 0. 🗇 Q      | 2                                   | 6           |
| Prepare Form                               | 🕨 🗗 T 🖾 🖌 🤇                                                                                                    | ) 🗉 🔐 📼 🛋 🛱 🖆 🎟                                | 1 2           | Preview Clos                        | se          |
|                                            | PEMERINTAH KOTA YOGYAKARTA<br>RUMAH SAKIT UMUM DAERAH<br>JLWirosaban No.1 Yogyakarta Kode Pos 551<br>Telepon : (0274)371195 | 62 Nama : CON                                  | he Properties | ALIGN CENTER                        |             |
|                                            | perator Asisten                                                                                                    | Instrumentator                                 |               |                                     | <i>[</i> ]~ |
| Ahli Anastesi                              | ाल्स                                                                                                    | Jenis Anestesi : Un <sup>Oropdown®</sup> •     |               | TY More                             | 50<br>Pa    |
| Jaringan yang     Nama tindak              | g diexcisi/incisi<br>Text9<br>san operasi                                                                                   | Dikirim untuk pemeriksaan PA<br>TiDropdown10 - | -             | FIELDS = A -                        | P           |
| Tanggal o<br>08-Jun-text                   | pperasi Waktu operasi dimulai W                                                                                             | aktu operasi selesai Lama tindakan             | -             | Text1                               | ë<br>O      |
| Diagnosis pra                              | a tindakan<br>Textic                                                                                                    |                                                |               | TI Text4                            | ۲           |
| Diagnosis par                              | sca tindakan                                                                                                    | lah Pendarahan                                 |               | Distribute                          |             |
| Type here to search                        |                                                                                                    |                                                |               | へ 画 昭 中 (1) の 10:30 AM<br>6/29/2022 | ~<br>F6     |

Gambar 4. 5 Perancangan Tampilan Body

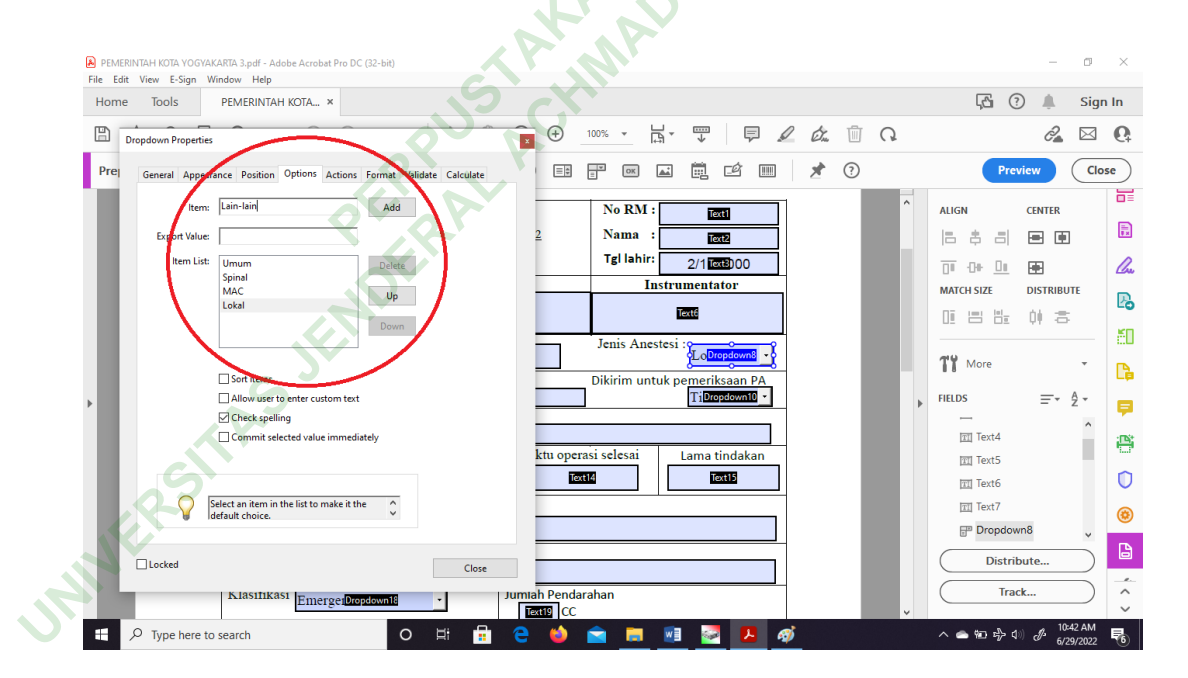

#### Gambar 4. 6 Perancangan Tampilan Body

#### c. Perancangan Menu Print Formulir

Proses simpan dan cetak berada di kanan bawah formulir dengan menekan tombol *print*/cetak. Setelah menekan tombol tersebut *user* akan diarahkan menu *print*. *User* bisa memilih tujuan dan jumlah lembar yang

dinginkan. Sebelum menu itu difungsikan perlu diatur *button* yang digunakan, supaya dalam fungsi tombol button sesuai dengan perintah *print*. Diawali dengan mengklik *add a "print" or "clear" or other kind of button*, kemudian klik *properties*, lalu klik action dan pilih *add*. Terdapat beberapa perintah dalam *actions add*, kemudian peneliti memilih file *print*.

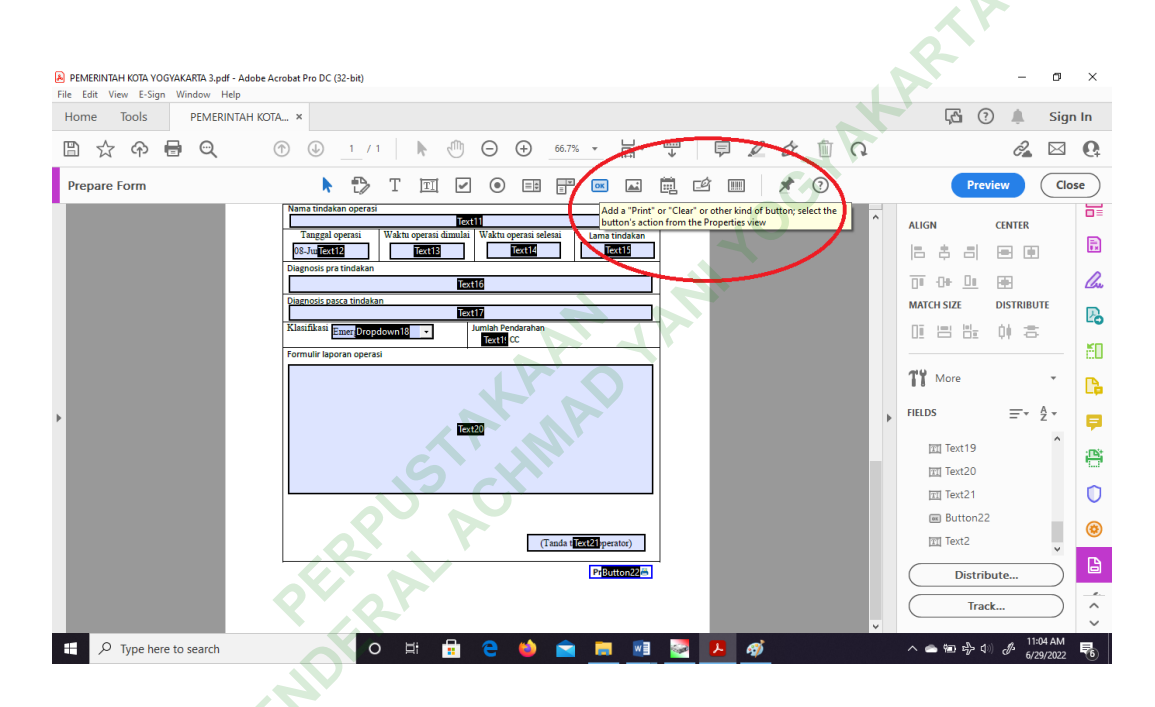

Gambar 4. 7 Perancangan Menu Print Formulir

UNIVERSI

| Home Tools PEMERINTAH KOTA | A ×                                                                                                    |                                                                    | 🖓 🖓 🌲 Sig             | n In |
|----------------------------|----------------------------------------------------------------------------------------------------|--------------------------------------------------------------------|-----------------------|------|
|                            | ① <u>1</u> / 1     N ①      ①      ①     ①     ①     ①     ①     ①     ①     ①     ①     ①     ①     ①     ①     ①     ①     ①     ①     ①     ①     ①     ①     ①     ①     ①     ①     ①     ①     ①     ①     ①     ①     ①     ①     ①     ①     ①     ①     ①     ①     ①     ①     ①     ①     ①     ①     ①     ①     ①     ①     ①     ①     ①     ①     ①     ①     ①     ①     ①     ①     ①     ①     ①     ①     ①     ①     ①     ①     ①     ①     ①     ①     ①     ①     ①     ①     ①     ①     ①     ①     ①     ①     ①     ①     ①     ①     ①     ①     ①     ①     ①     ①     ①     ①     ①     ①     ①     ①     ①     ①     ①     ①     ①     ①     ①     ①     ①     ①     ①     ①     ①     ①     ①     ①     ①     ①     ①     ①     ①     ①     ①     ①     ①     ①     ①     ①     ①     ①     ①     ①     ①     ①     ①     ①     ①     ①     ①     ①     ①     ①     ①     ①     ①     ①     ①     ①     ①     ①     ①     ①     ①     ①     ①     ①     ①     ①     ①     ①     ①     ①     ①     ①     ①     ①     ①     ①     ①     ①     ①     ①     ①     ①     ①     ①     ①     ①     ①     ①     ①     ①     ①     ①     ①     ①     ①     ①     ①     ①     ①     ①     ①     ①     ①     ①      ①      ①      ①      ①      ①      ①      ①      ①      ①      ①      ①      ①      ①      ①      ①      ①      ①      ①      ①      ①      ①      ①      ①      ①      ①      ①      ①      ①      ①      ①      ①      ①      ①      ①      ①      ①      ①      ①      ①      ①      ①      ①      ①      ①      ①      ①      ①      ①      ①      ①      ①      ①      ①      ①      ①      ①      ①      ①      ①      ①      ①      ①      ①      ①      ①      ①      ①      ①      ①      ①      ①      ①      ①      ①      ①      ①      ①      ①      ①      ①      ①      ①      ①      ①      ①      ①      ①      ①      ①      ①      ①      ①      ①      ①      ①      ①      ①      ①      ①      ①      ①      ①      ①      ①      ①      ①      ①      ①      ①      ①      ①      ①      ①      ①      ①      ①      ①      ①      ①      ①      ①      ① |                                                                    | 2 🖂                   | 6    |
| Prepare Form               | 🕨 🕆 T 🖾 🖌 💿 🖽 🐺 📼 💺                                                                                                    | Properties                                                         | Preview Cla           | ose  |
|                            | Nama tindakan operasi Text11                                                                                                    | Move Down in Tab Order                                             | ALIGN CENTER          |      |
|                            | Tanggal operasi     Waktu operasi dimulai     Waktu operasi selesai     Lama tindaki       08-Juatext12     Text13     Text14     Text15                                                                                                    | <u>R</u> ename Field                                               |                       |      |
|                            | Diagnosis pra tindakan Text16                                                                                                    | Set as Reguired Field                                              | 0 0 <u>0</u>          | Cu   |
|                            | Diagnosis pasca tindakan<br>Text17                                                                                                    | Cut Ctrl+X                                                         | MATCH SIZE DISTRIBUTE | B    |
|                            | Klasifikasi Emer Dropdown18 Jumlah Pendarahan                                                                                                    | <u>C</u> opy Ctrl+C                                                | 回 出 告 仲 さ             | 50   |
|                            | Formulir laporan operasi                                                                                                    | Delete                                                             | TY More               | 0    |
|                            |                                                                                                    | Seject All Ctrl+A                                                  |                       | L,   |
| •                          | Text20                                                                                                    | Align, Distribute or Center                                        | FIELDS = 2 -          | ₽    |
|                            |                                                                                                    | Create Multiple Copies                                             | TT Text19             | æ    |
|                            |                                                                                                    | Show Tab Numbers                                                   | mi Text21             | n    |
|                            |                                                                                                    | Duplicate Across Pages                                             | Button22              |      |
|                            | (Tanda trevel perator)                                                                                                    | Show <u>G</u> rid Ctrl+U<br>Use Current Properties as New Defaults | Text2                 | •    |
|                            | SPrButton22                                                                                                    |                                                                    | Distribute            | B    |
|                            |                                                                                                    |                                                                    | Track                 | ^    |
|                            |                                                                                                    |                                                                    | 11:05 AM              | ~    |
| P lype here to search      | 0 1: 1 2 0 1 1                                                                                                    |                                                                    | ^                     | 6    |
|                            |                                                                                                    |                                                                    |                       |      |
|                            | 614                                                                                                    | Y                                                                  |                       |      |

Gambar 4. 8 Perancangan Menu Print Formulir

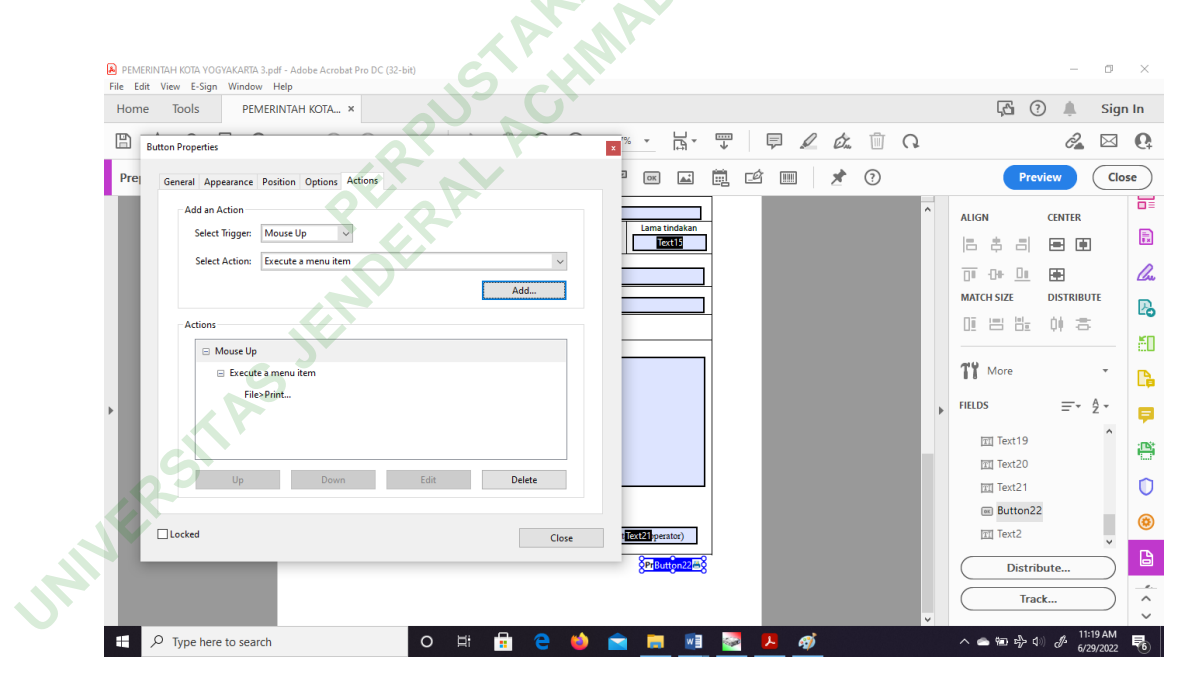

Gambar 4. 9 Perancangan Menu Print Formulir

| Home Tools PEMERINTAH KOT | 'A ×                                                              |                                                                                                    |            | 🖓 🤉 🌲 s               | sign In     |
|---------------------------|-------------------------------------------------------------------|----------------------------------------------------------------------------------------------------|------------|-----------------------|-------------|
| 🖺 🕁 🖗 🖶 🔍                 | ⊕ _1 / 1 ►                                                        | Menu Item                                                                                                    | × 2 6. 🗓 Q | <i>2</i>              | ⊴ 0         |
| Prepare Form              | 🕨 🏷 T 🗉                                                           | File> Create> PDF from Scanner<br>File> Create> PDF from Web Page                                                                                | ^ 💷 🖈 💿    | Preview               | Close       |
|                           | Nama tindakan operasi<br>Tanggal operasi<br>Waktu operasi         | File>Save As<br>File>Close File<br>File>Properties                                                                                               | ^          | ALIGN CENTER          | E           |
|                           | Diagnosis pra tindakan                                            | File>Exit Application<br>Edit>Check Spelling>Check Spelling in Comments and Fields.<br>Edit>Find                                                 |            |                       | <u>l</u> u  |
|                           | Diagnosis pasca tindakan       Klasifikasi       Emer[Dropdown18] | Edit>Advanced Search<br>Edit>Preferences<br>View>Page Navigation>First Page                                                                      |            | MATCH SIZE DISTRIBUTE | B           |
|                           | Formulir laporan operasi                                          | View>Page Navigation>Previous Page<br>View>Page Navigation>Next Page<br>View>Page Navigation>Last Page<br>View>Page Navigation> Gn To Page       |            | TT More               | - 10<br>1 R |
| •                         | ¢                                                                 | View>Page Navigation>Previous View<br>View>Page Navigation>Previous View<br>View>Page Navigation>Next View<br>View>Page Display>Single Page View | ÷          | FIELDS = A            |             |
|                           |                                                                   | View>Page Display>Enable Scrolling<br>View>Page Display>Two Page View<br>View>Page Display>Two Page Scrolling                                    |            | m Text19<br>m Text20  | 8           |
|                           | J                                                                 | View>Zoom>Zoom To<br>View>Zoom>Actual Size                                                                                                    | v l        | Text21                | 0           |
|                           |                                                                   | OK Cancel                                                                                                    | 14         | Button22     Text2    | . (3)       |
|                           |                                                                   | 8200 Button22                                                                                                    |            | Distribute            | ) 🚨         |
|                           |                                                                   |                                                                                                    |            | Track                 | )           |

## Gambar 4. 10 Perancangan Menu Print Formulir

d. Menu Tanda Tangan Formulir Laporan operasi

Pembuatan tanda tangan pada formulir laporan operasi elektronik ini dengan cara *scan* terlebih dahulu tanda tangan menggunakan handphone.

4.4

| File       Hone       Incert       Design       Lyout       References       Malings       Review       View       Help       Acobat       Fornat       O Fail me what you want to do       Print       Fornat       Print       Fornat       Print       Print       Fornat       Print       Print                                                                                                    | ⊟ ਙਿ੶ਾ ঊ, - ਦ                                                                                                    | CamScanner 06-28                        | -2022 08.30 (1).pdf - | Word                         |                                                                                                    |                                                                                                    |                      |                                                 |              | H                                                | anung Pras 🔳                                                                                                    | - 0               | 5   |
|----------------------------------------------------------------------------------------------------|----------------------------------------------------------------------------------------------------|-----------------------------------------|-----------------------|------------------------------|----------------------------------------------------------------------------------------------------|----------------------------------------------------------------------------------------------------|----------------------|-------------------------------------------------|--------------|--------------------------------------------------|----------------------------------------------------------------------------------------------------|-------------------|-----|
| A Cut   Parter   Crede   Diploration     Search document:     Page Results     Crede on Interactive outline of your document.     The get stated, go to the Home tab and apply Heading styles to the heading: in your document.     To get stated, go to the Home tab and apply Heading styles to the heading: in your document.     Signed to Signed to Sign | File Home Insert Design Layo                                                                                                    | out References M                        | ailings Review        | View                         | Help Acro                                                                                                    | bat Fo                                                                                                    | ormat 🤤              | Tell me what you want to                        | do           |                                                  |                                                                                                    | ۶                 | Q s |
| Navigation <ul> <li>X</li> <li>Search document</li> <li>Sole</li> <li>Sole</li> <li>Sole</li> <li>Copy</li> <li>Sole</li> <li>Copy</li> <li>Participation</li> <li>X</li> <li>X</li> <li>Copy</li> <li>Sole</li> <li>Copy</li> <li>Participation</li> <li>X</li> <li>X</li> <li>Copy</li> <li>Participation</li> <li>X</li> <li>X</li> <li>Copy</li> <li>Participation</li> <li>X</li> <li>X</li> <li>Copy</li> <li>Participation</li> <li>X</li> <li>X</li> <li>Copy</li> <li>Participation</li> <li>X</li> <li>X</li> <li>Copy</li> <li>Participation</li> <li>X</li> <li>X</li> <li>Copy</li> <li>Participation</li> <li>X</li> <li>X</li> <li>Copy</li> <li>Participation</li> <li>X</li> <li>X</li> <li>Copy</li> <li>Participation</li> <li>X</li> <li>X</li> <li>Copy</li> <li>Participation</li> <li>X</li> <li>X</li> <li>Copy</li> <li>Participation</li> <li>X</li> <li>X</li> <li>X</li> <li>X</li> <li>X</li> <li>X</li> <li>X</li> <li>X</li> <li>X</li> <li>X</li> <li>X</li> <li>X</li> <li>X</li> <li>X</li> <li>X</li> <li>X</li> <li>X</li> <li>X</li> <li>X</li> <li>X</li> <li>X</li></ul>                                                                                                    | A Cut<br>Calibri 12<br>Copy<br>Paste<br>✓ Format Painter<br>Clipboard rs                                                                                                    | • A A A A A A A A A A A A A A A A A A A |                       | €≣ €≣  <br>‡≣ •   ⊉<br>graph | 21 ¶<br>•  •                                                                                                    | AaBbCcD<br>1 Normal                                                                                                    | AaBbCcD<br>1 No Spac | AaBbC( AaBbCcE<br>Heading 1 Heading 2<br>Styles | AaB<br>Title | P Find →<br>ab<br>Replace<br>Select →<br>Editing | Create and Share R<br>Adobe PDF Sig<br>Adobe Acroba                                                                                                    | equest<br>matures |     |
|                                                                                                    | Navigation<br>Search document<br>Headings Page Results<br>Create an interactive outline of your document.<br>It's a great way to beep track of where you are or q<br>move your content around.<br>To get started, go to the Home tab and apply Head<br>to the headings in your document. | v X I I I I I I I I I I I I I I I I I I |                       |                              | Cup<br>Cup<br>Cop<br>Edit Picture<br>Sore SPicture<br>Save SPicture<br>Change Picture<br>Group<br>Bring to Front<br>Send to Back<br>Link<br>Igsert Caption.<br>Wap Text<br>Edit Àl Text<br>Sige and Positi<br>Fgrmat Picture | st Options<br>Tes<br>range<br>b<br>b<br>b<br>b<br>b<br>c<br>c<br>c<br>c<br>c<br>c<br>c<br>c<br>c<br>c<br>c<br>c<br>c<br>c | x<br>at              |                                                 |              |                                                  | Dipindai denga                                                                                                    | n CamScanr        | ine |
|                                                                                                    |                                                                                                    |                                         |                       |                              |                                                                                                    |                                                                                                    |                      |                                                 |              |                                                  | and the second second se |                   | _   |

Gambar 4. 11 Menu Tanda Tangan Formulir Laporan operasi

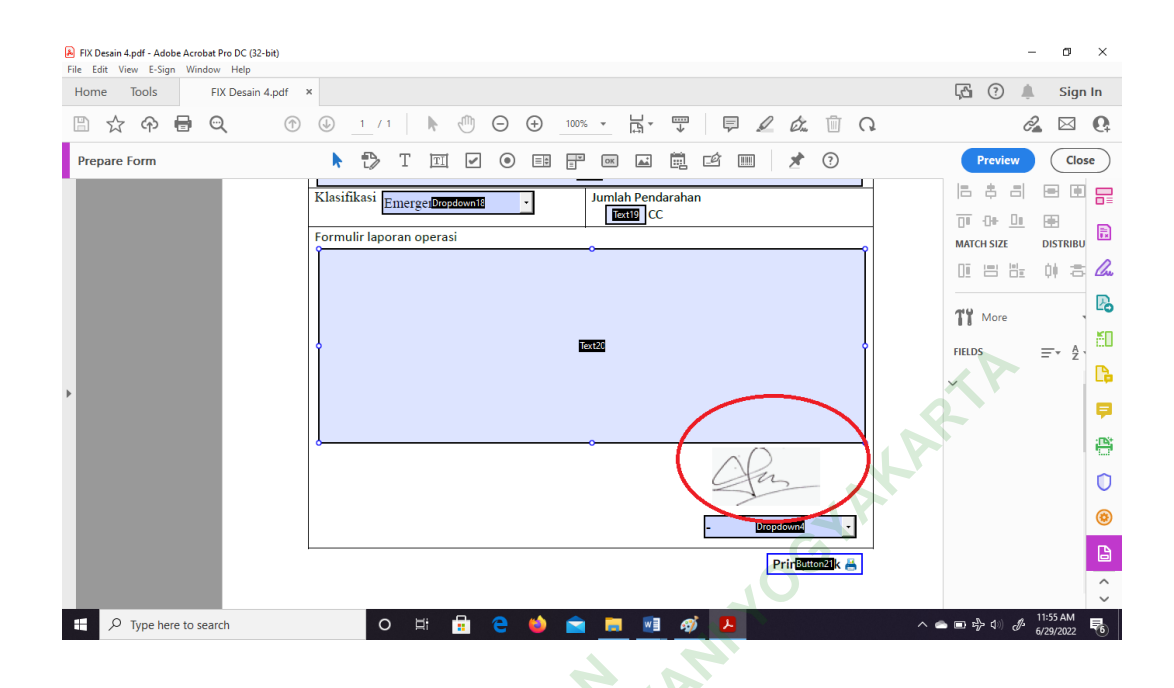

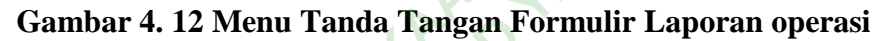

5. Pengujian sistem

JEN

Uji fungsi dengan menggunakan metode *Black Box* telah dilakukan dan melibatkan petugas IT dan Rekam Medis. Berikut aspek yang befungsi dan tidak berfungsi didalam uji fungsi :

| Tabel 4.4 | Uji Fungsi |
|-----------|------------|
|-----------|------------|

|    | Co                                  |     |       |              |                    |                |
|----|-------------------------------------|-----|-------|--------------|--------------------|----------------|
|    | Komponen rekam                      |     | А     | Keterangan   |                    |                |
|    | medis Laporan<br>Tindakan Operasi : | Ada | Tidak | Berfungsi    | Tidak<br>Berfungsi |                |
| 12 | a. Heading                          |     |       |              |                    |                |
|    | 1) Logo                             |     |       |              |                    | Sudah ada.     |
|    | 2) Judul                            |     |       |              |                    | Sudah ada.     |
|    | 3) Alamat                           |     |       |              |                    | Sudah ada.     |
|    | b. Introduction dan                 |     |       |              |                    |                |
|    | instruction                         |     |       |              |                    |                |
|    | 1) Tanggal lahir.                   |     |       | $\checkmark$ |                    | Bisa diisi,    |
|    |                                     |     |       |              |                    | Belum otomatis |

|            | 2) Nomor rekam<br>medis  |              | $\checkmark$ | Bisa disi,<br>Menggunakan<br>Pengetikan<br>Nomor |
|------------|--------------------------|--------------|--------------|--------------------------------------------------|
|            | c. Body                  |              |              |                                                  |
|            | 1) Operator,             |              |              | Bisa diisi.                                      |
|            | Asisten,                 |              |              | Otomatis                                         |
|            | Instrumentat             |              |              | AX                                               |
|            | or                       |              |              | P                                                |
|            | 2) Ahli Anastesi         |              |              | Bisa diisi,<br>Drondown list                     |
|            | 3) Jaringan Freisi       |              | V            | Bisa diisi                                       |
|            | /Incisi                  | ,            | ,0           | Disa diisi,<br>Dropdown list.                    |
|            | 4) Nama                  |              | V            | Bisa diisi.                                      |
|            | Tindakan                 |              | 10.4         |                                                  |
|            | Operasi                  |              | Pr. Tr       |                                                  |
|            | 5) Tanggal               |              | V            | Bisa diisi.                                      |
|            | Tindakan                 | XY           |              |                                                  |
|            | 6) Waktu Operasi         |              |              | Bisa diisi,                                      |
|            | dimulai                  | P            |              | Belum                                            |
|            |                          |              |              | otomatis.                                        |
|            | 7) Waktu Operasi         | $\checkmark$ |              | Bisa diisi,                                      |
|            | Selesai                  |              |              | Belum                                            |
|            |                          | 1            | 1            | otomatis.                                        |
|            | 8) Lama tindakan         |              |              | Bisa diisi,                                      |
|            | , 0,3                    |              |              | Belum                                            |
|            | 0) Diagnosis Dur         |              |              | Diag diigi                                       |
|            | 9) Diagnosis Pra         | N            | N            | Bisa diisi.                                      |
| L.         | 10) Diagnosis            | 2            | 2            | Dice diici                                       |
|            | Diagnosis                | v            | v            | Disa ulisi.                                      |
| <b>N</b> . | T uscu<br>Tindakan       |              |              |                                                  |
|            |                          | 2            | 2            | Bisa diisi                                       |
|            | 12) Klasifikasi          | v            | v            | Drondown list                                    |
|            |                          |              |              | Dropuown iist.                                   |
|            | 13) Jumlah<br>pendarahan | $\checkmark$ |              | Bisa diisi.                                      |
|            |                          |              |              |                                                  |

| 14) Nama dan | $\checkmark$ | <br>Bisa diisi. |
|--------------|--------------|-----------------|
| Tanda tangan |              |                 |
| operator     |              |                 |

Hasil uji fungsi menunjukan ada beberapa aspek yang befungsi dan tidak berfungsi. Fomulir ini memiliki fitur *dropdown*, dapat *input* data pasien. Desain formulir elektronik ini dapat diekspor dalam bentuk pdf. Menu yang ditambahkan yaitu jumlah pendarahan, penggunaan tab untuk memindahkan krusor menu secara otomatis, bisa klik simpan dan menghasilkan *output* print.

6. Implementasi dan Umpan Balik

Tahap akhir adalah implementasi, didalam implementasi sudah tercapai kesempurnaan dalam desain. Fungsi formulir laporan operasi sudah dipastikan berfungsi oleh *user* yaitu Dokter DPJP, dan petugas RM.

Langsi formul.

|                                                  | PEMERINTAH KOTA YOGYAKARTA<br>RUMAH SAKIT UMUM DAERAH<br>JI.Wirosaban No. 1 Yogyakarta Kode Pos 55162<br>Telepon : (0274)371195<br>LAPORAN TINDAKAN OPERASI |              |                 |                         | No RM :<br>Nama :<br>Tgl lahir: | 121222<br>Kevin Sanjaya<br>08-Jun-1992 | 1        |
|--------------------------------------------------|----------------------------------------------------------------------------------------------------|--------------|-----------------|-------------------------|---------------------------------|----------------------------------------|----------|
| Operator A:                                      |                                                                                                    |              |                 | en Instrumentator       |                                 |                                        |          |
| Dr A de Kumiawan                                 |                                                                                                    |              | Budi            |                         | Darsono                         |                                        |          |
| Ahli Anaste                                      | <sup>si</sup> Dr Anton                                                                                                    |              |                 |                         | Jenis Anes                      | tesi:<br>Umum                          | ~        |
| Jaringan yar<br>Jaringan s                       | ng diexcisi/ir<br>sistem limfa                                                                                                    | icisi<br>tik |                 |                         | Dikirim unt                     | uk pemeriksaan<br>Tidak                | PA<br>~  |
| Laparoto                                         | milaparosk                                                                                                    | opi          |                 |                         |                                 |                                        | <u>6</u> |
| Tanggal operasi Waktu operasi dimulai Waktu oper |                                                                                                    |              |                 |                         | asi selesai Lama tindakan       |                                        |          |
| 08-Jun-2                                         | 08-Jun-2022                                                                                                    |              | 15:00           | 15:50                   |                                 | 50 m enit                              |          |
| Diagnosis p                                      | ra tindakan                                                                                                    |              |                 |                         |                                 |                                        |          |
| Appendic                                         | itis                                                                                                    |              |                 |                         | .0                              |                                        |          |
| Diagnosis p<br>Appendic                          | asca tindaka<br>itis                                                                                                    | n            |                 |                         | 11 de                           |                                        |          |
| Klasifikasi                                      | Emergens                                                                                                    | i            | ~ <sup>1</sup>  | Iumlah Pendara<br>68 CC | han                             |                                        |          |
| Formulir lâg                                     | ooran operas                                                                                                    | R            | JSTACH          | MAD                     |                                 |                                        |          |
| Pasien                                           | dengan dia                                                                                                    | agnosis      | Appendicitis de | engan tindaka           | n Laparoto                      | mi laparoskop                          | i        |
|                                                  | 8                                                                                                    | <b>DER</b>   |                 |                         |                                 |                                        |          |
| R                                                | 5 58.1                                                                                                    |              |                 |                         | h                               | mr                                     |          |
| a'                                               |                                                                                                    |              |                 |                         | (Tanda t                        | tangan operato                         | or)      |

Gambar 4. 13 Implementasi Output Formulir Laporan Operasi

#### **B.** Pembahasan

Proses pengisian formulir laporan operasi hanya diisi oleh dokter DPJP, terdapat pada petunjuk teknis RM 46. Berdasarkan surat keputusan direktur nomor 445/3.1/KPTS/I/2019 mengatur formulir rekam medis dan isi spesifik rekam medis formulir laporan operasi di RSUD Kota Yogyakarta. *Design Interface* formulir

laporan operasi rawat inap di RSUD Kota Yogyakarta ini berfokus pada Dokter DPJP sebagai pengisi formulir laporan operasi serta masukan dari petugas rekam medis.

Jenis penelitian ini menggunakan prototipe, jenis ini sangat cocok digunakan pada suatu sistem yang akan dikembangkan kembali (Puspita et al, 2019). Pengembangan sistem menggunakan prototipe diawali dengan proses :

- 1. Analisis Kebutuhan User (communication)
  - a. Input Formulir Laporan Operasi

Wawancara mendalam ini dilakukan untuk mengetahui menu yang ingin ditambahkan atau diubah. Dapat disimpulkan bahwa formulir laporan operasi perlu penambahan menu jumlah pendarahan, tombol tab yang dapat difungsikan, nama otomatis sesuai dengan nomor RM, opsi nama dokter operator otomatis. Wawancara mendalam di tujukan kepada Dokter DPJP dan petugas rekam medis. Wawancara mendalam ini dilakukan untuk mengetahui visual tipografi, dan gaya visual warna yang diinginkan. Dapat disimpulkan bahwa visual tipografi, dan gaya visual warna tidak ada yang diubah *font* menggunakan *times new roman* dan warna formulir berlatar belakang putih.

b. Proses Formulir Laporan Operasi

Inputan otomatis terdapat pada nama pasien sesuai dengan nomor RM. Opsi nama dokter operator bisa menyesuaikan kesamaaanya dengan nama dokter operator pada *field* tanda tangan dengan *dropdown*. Nama Petugas Assisten, Instrumentator, dan Ahli Anastesi diisi dengan fitur *dropdown* otomatis. Selain itu tanggal lahir dan pelaksanaan operasi diisi dengan cara diketik, dan disesuaikan dengan format yang disediakan.

Tanda tangangan dilakukan dengan pembuatan tanda tangan pada formulir laporan operasi elektronik ini dengan cara *scan* terlebih dahulu tanda tangan menggunakan *handphone*. Setelah proses *scan* sudah dilakukan, hasil *scan* tanda tangan dibuka melalui word kemudian di *copypaste* kedalam formulir laporan operasi yang sudah dibuka didalam aplikasi *adobe acrobat*.

c. Output Formulir Laporan Operasi

Dapat disimpulkan bahwa *output* formulir laporan operasi elektronik dalam bentuk pdf, dikarenakan keamanan supaya tidak mudah untuk di*edit* menurut pendapat informan. Maka dari itu peneleliti mengembangkan *output* PDF dan bisa dilakukan proses *print*.

d. User Formulir Laporan Operasi

Otorisasi formulir laporan operasi meliputi hak akses *input, edit, output*, dan baca. Dokter operator mempunyai hak penuh atas membaca, mengisi, mengubah, dan mencetak formulir laporan operasi. Namun pada proses wawancara peneliti menemukan petugas administrasi diperbolehkan membantu dokter operator dalam pengisian formulir laporan operasi.

- 2. Perancangan Cepat dan Membangun Prototipe (construction of prototype).
  - Peneliti memilih untuk merancang design formulir laporan operasi elektronik menggunakan adobe acrobat yang bisa diakses secara berbayar. Tampilan *Heading* terdapat logo, nama rumah sakit, kode pos, nomor telepon dan judul formulir, dibuat dengan memasukan teks *field* dan logo png. Tampilan Introduction terdapat nomor rekam medis, nama, dan tanggal lahir, dibuat dengan memasukkan text field. Pengisian formulir bisa dilakukan secara cepat menggunakan tombol tab untuk pindah ke item lain. Tepat dibawah *introduction* terdapat *item* tubuh formulir yang bisa disi oleh dokter operator. Tampilan tubuh formulir ini memiliki item bernama jenis anastesi yang menggunakan fitur dropdown. Proses simpan dan cetak berada di kanan bawah formulir dengan menekan tombol print/cetak. Setelah menekan tombol tersebut *user* akan diarahkan menu *print*. *User* bisa memilih tujuan dan jumlah lembar yang dinginkan. Pembuatan tanda tangan pada formulir laporan operasi elektronik ini dengan cara scan terlebih dahulu tanda tangan menggunakan handphone. Setelah proses scan sudah dilakukan, hasil scan tanda tangan dibuka melalui word kemudian di *copy-paste* kedalam formulir laporan operasi yang sudah dibuka didalam aplikasi adobe acrobat.
- 3. Pengujian Sistem dengan menggunakan metode Black Box

Uji fungsi melibatkan petugas RM dan IT dengan satu siklus, menunjukan ada beberapa aspek yang befungsi dan tidak berfungsi. Fomulir ini memiliki fitur

*dropdown*, dapat *input* data pasien. Desain formulir elektronik ini dapat diekspor dalam bentuk pdf. Menu yang ditambahkan yaitu jumlah pendarahan, penggunaan tab untuk memindahkan krusor menu secara otomatis, bisa klik simpan dan menghasilkan *output* print. Dapat disimpulkan fungsi dari formulir laporan operasi berfungsi dengan baik, namun ada beberapa *field* belum terisi secara otomatis seperti nama pasien. Nama dokter operator dan *field* nama operator pada tandatangan diisi dengan *dropdown* otomatis. Nama Petugas *Assisten*, Instrumentator, dan Ahli *Anastesi* diisi dengan fitur *dropdown* otomatis.

4. Implementasi dan Umpan Balik

Tahap akhir adalah implementasi yang hanya satu kali siklus, yaitu pengisian formulir laporan operasi melibatkan *user*, didalam implementasi sudah tercapai kesempurnaan dalam desain. Fungsi formulir laporan operasi sudah dipastikan berfungsi oleh *user* yaitu Dokter DPJP, dan petugas RM memastikan berfungsi.

#### C. Keterbatasan Penelitian

Penelitian ini memiliki beberapa kesulitan dalam proses perancangan formulir. Membahas kelemahan penelitian ini juga memiliki beberapa kelemahan dari hasil desain. Berikut ini beberapa kelamahan pada penelitian ini:

- a. *Design interface* laporan operasi sudah bisa dioperasikan meliputi peng*input*an data pasien dan *output* berupa pdf sekaligus dapat *print*, namun masih memiliki kelemahan dalam integrasi ke sistem informasi manajemen rumah sakit.
- Bagian menu nomor rekam medis bisa diisi dan befungsi, namun belum dapat mengisi secara otomatis. Pengisian secara pengetikan/manual bisa jadi opsi utama.
- c. Bagian waktu pelaksanaan operasi dapat diisi sesuai dengan format tanggal. namun belum dapat mengisi secara otomatis. Pengisian secara pengetikan/manual bisa jadi opsi utama.